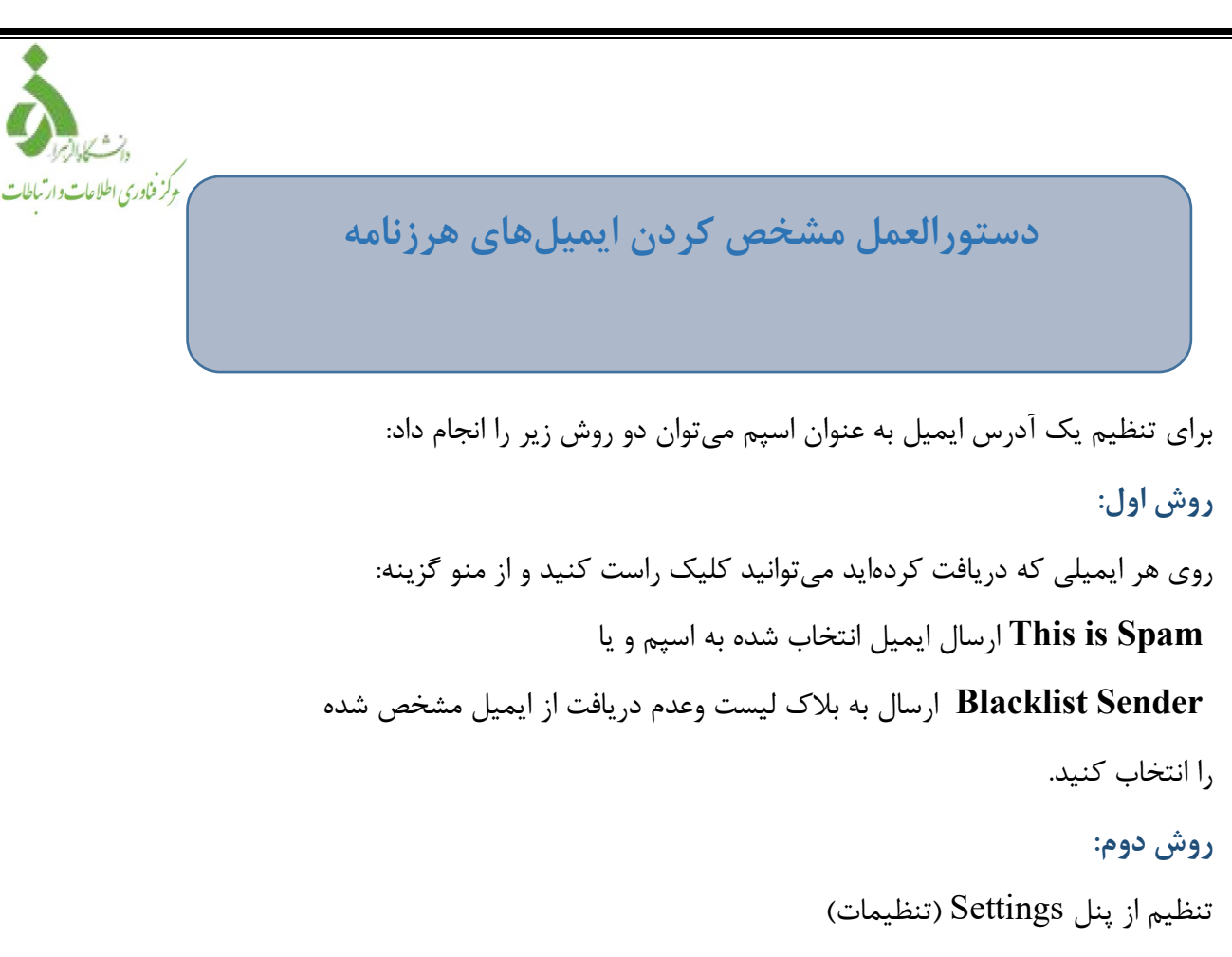

در محیط کاربری ایمیل روی آیکن مشخص شده کلیک کنید.

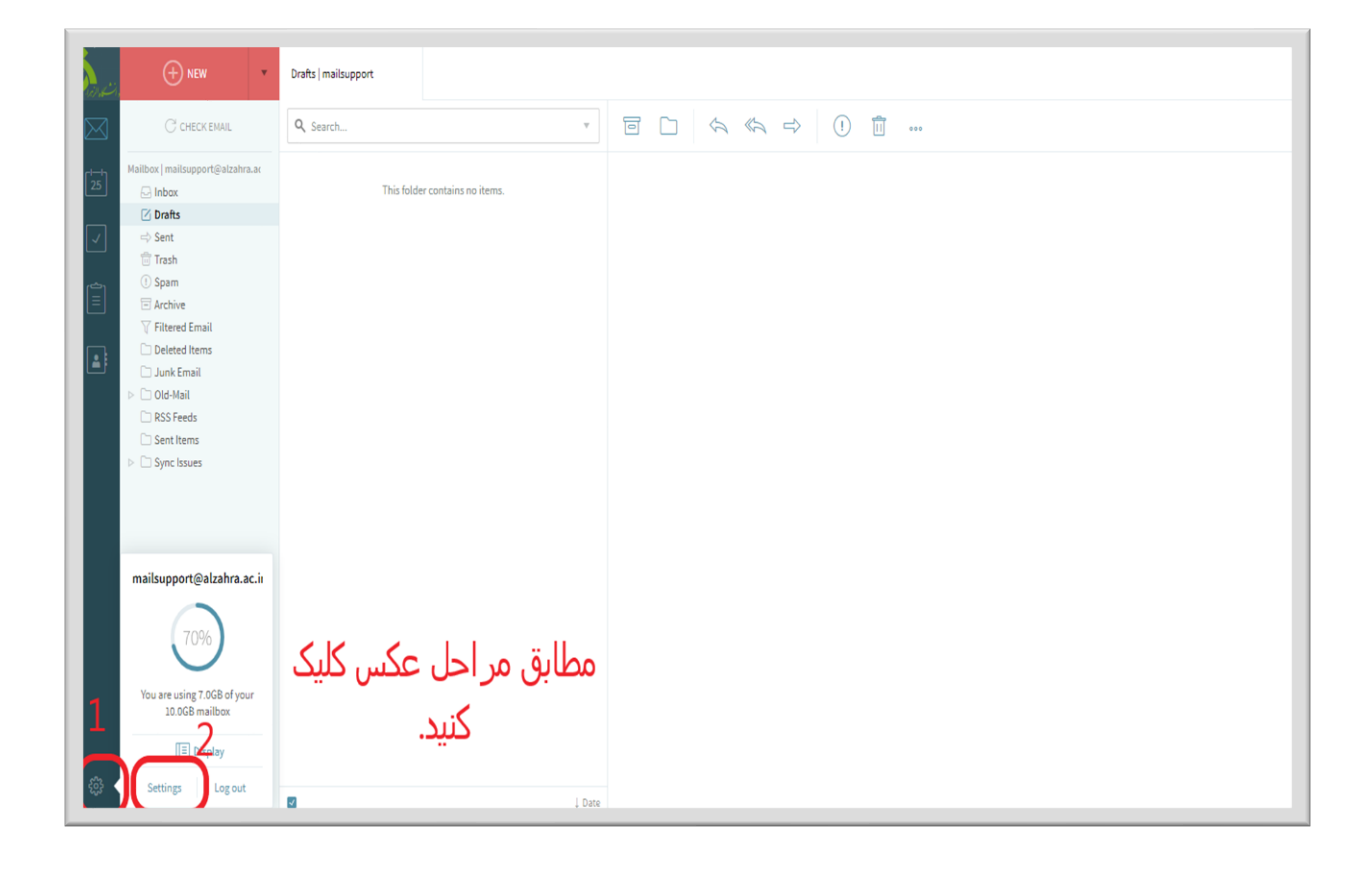

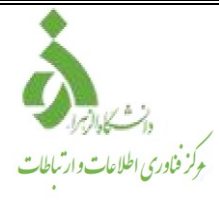

سپس مطابق تصاویر زیر عمل نمایید.

| General Interfac       AntiSpan Filters Aliases Import / Export Info         Whitelist         Your whitelist contains no email addresses       Manage         Blacklist         Your whitelist contains no email addresses       Manage         Filtered Email       Manage         Filtered Email       Store message in "Filtered Email" folder       ©         Spam thresholds         Move to Spam all messages having the Spam probability over:       0%       100%         Delete all messages having the Spam probability over:       0% |
|----------------------------------------------------------------------------------------------------|
| Whitelist   Your whitelist contains no email addresses     Filtered Email     Store message in "Filtered Email" folder     Image     Blacklist     Your blacklist contains no email addresses     Filtered Email     Store message in "Filtered Email" folder     Image     Sparn thresholds   Move to Spam all messages having the Spam probability over:   0%   Delete all messages having the Spam probability over:   0%   100%                                                                                                    |
| Filtered Email       Store message in "Filtered Email" folder       • • • • • • • • • • • • • • • • • • •                                                                                                    |
| Spam thresholds<br>Move to Spam all messages having the Spam probability over: 0%                                                                                                    |
| Move to Sparn all messages having the Sparn probability over: 0% — 0 100% Delete all messages having the Sparn probability over: 0% — 0% — 0% 0%                                                                                                    |
|                                                                                                    |
|                                                                                                    |
|                                                                                                    |
|                                                                                                    |
| Save Save Close Close                                                                                                    |

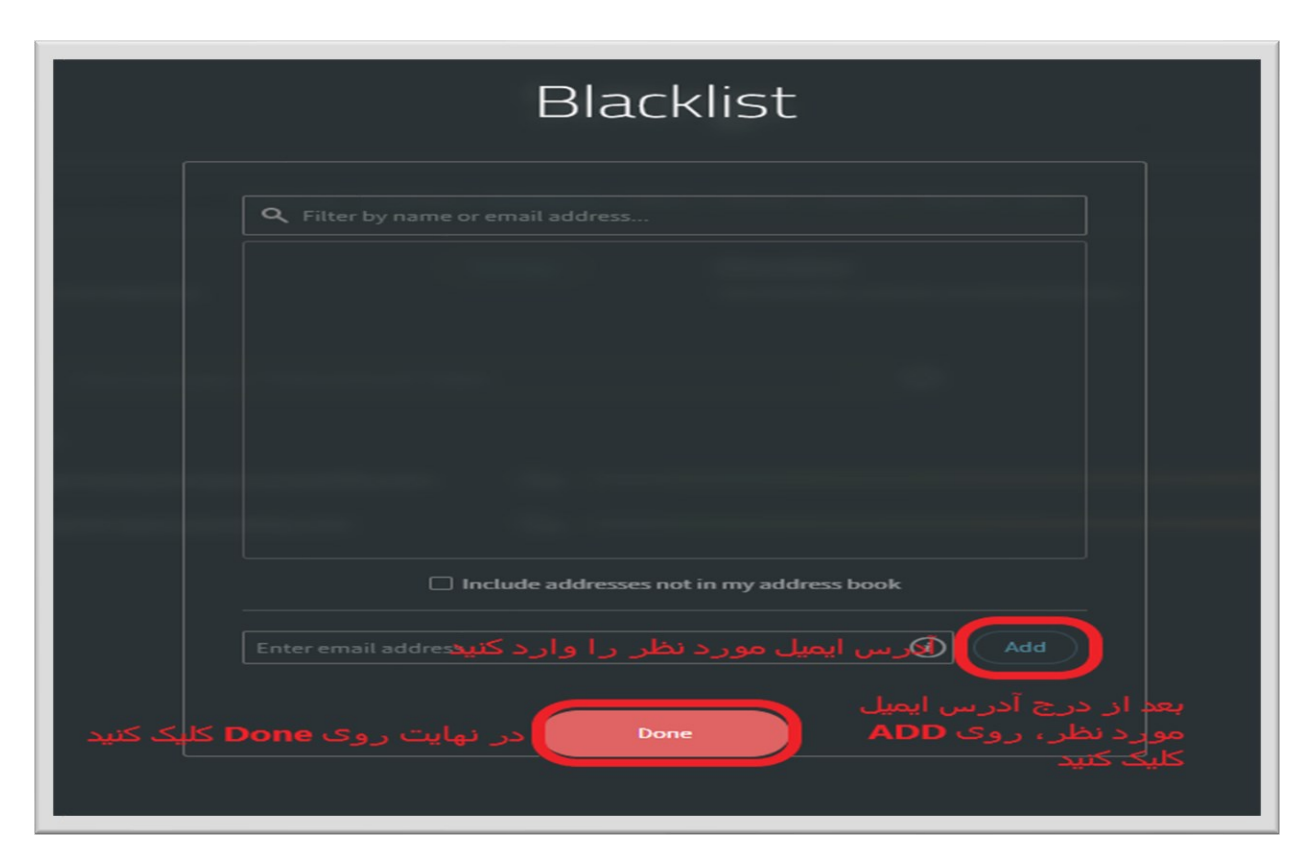

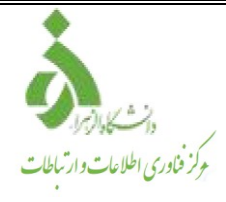

راه حل سادهتر:

روی ایمیل مورد نظر کلیک راست کنید و روی گزینه This is Spam کلیک کنید.

| And the   |                                | Inbox   newtest3                                                                    |                                                                                                    |
|-----------|--------------------------------|-------------------------------------------------------------------------------------|----------------------------------------------------------------------------------------------------|
| $\bowtie$ | C CHECK EMAIL                  | Q Search                                                                            | •                                                                                                    |
|           | Mailbox   newtest3@student.alz | Postmaster<br>Welcome to your Axigen mail acco<br>Hello newtest3, This is a welcome | Yesterday, 05:48 PM<br>unt newtest3@student<br>mess Open in tab<br>Mark as read<br>Delete<br>Move to<br>Copy to<br>Edit as new message<br>Flag ▶<br>Create new filter<br>This is Spam<br>Blacklist sender<br>Whitelist sender<br>Select all<br>Print |
| సిసి      |                                |                                                                                     |                                                                                                    |